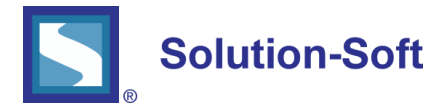

#### WHITE PAPER

# TIME MACHINE FRAMEWORK FOR ORACLE (TMFO) MULTITENANT DATABASES

# TIME MACHINE FRAMEWORK FOR ORACLE (TMFO)

Time Machine Framework for Oracle (TMFO) is part of the Time Machine stack that provides more granularity of time travel within an Oracle instance, so multiple different virtual clocks can co-exist. TMFO enables customers to monitor all connections to an Oracle instance and to time travel specific connection with its own virtual clock with the console. Customers can also define, enable or disable rules, so virtual clock will be automatically set upon connection if the rule matches the filters on database user, host, or program.

TMFO has unique feature to time travel separate tenants including CDB and PDBs of a single Oracle instance independently thus providing more flexibility and independence in QA testing of applications which use separate tenant databases in a single QA Oracle instance. TMFO supports all Oracle Multi-Tenant architecture releases from 12c up to 19c and up.

# Time Machine Framework Oracle

Time Machine Management Console Time Machine Sync Server Time Machine Framework Oracle Time Machine

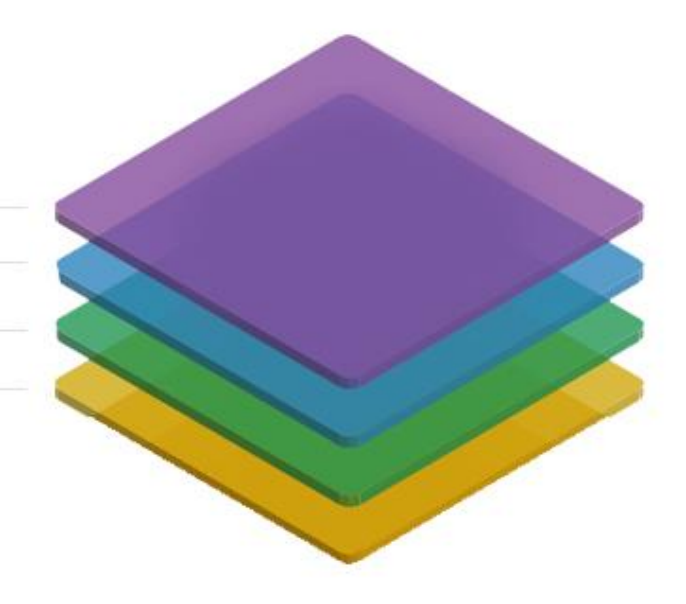

# TM BENEFITS & KEY FEATURES:

- Enables multiple virtual clocks with the same Oracle instance
- Time travel by connection, program or database user within an Oracle instance
- Automate date and time sensitive testing by defining simple rules
- Intuitive and easy to use GUI
- Supports Linux, Windows, Solaris, AIX, HP-UX
- Supports all Oracle Multitenant Architecture releases from 12c and up
- Supports independent time travel of CDB and PDB tenants
- Support of cloud Oracle deployments in AWS, Oracle Cloud, etc
- Supports PL/SQL API for easy scripting

This white paper provides detailed information about how to install and configure TMFO for separate CDB and PDB tenants in the latest Oracle19c release and time travel tenants to different virtual times.

# TMFO REQUIREMENTS

Before installing TMFO in Oracle19c tenants, the following requirements must be satisfied:

- Time Machine (TM) must be installed on a host operating system before you can proceed to TMFO installation. You must ensure that Time Machine is successfully activated with valid license codes and the Time Machine service runs without any issues.
- Ensure that Time Machine installation directory is contained in PATH environment variable.
- The following TM versions are supported:
  - AIX 64 bit Time Machine version 10 or later
  - o HPUX Itanium Time Machine version 10 or later
  - Linux x64 Time Machine version 11.1R9 or later
  - o Solaris SPARC Time Machine version 10 or later
  - Windows x64 Time Machine version 11.1R12 or later

#### TMFO INSTALLATION IN ORACLE 19C TENANT DATABASES

TMFO installation in Oracle19c tenants includes three major steps:

- Install TMFO modules in the host where Oracle19c database is running
- Install TMFO database objects in a first Oracle19c tenant (CDB or PDB)
- Install TMFO database objects in subsequent Oracle19c tenants if needed

TMFO installation differs for the first tenant and all subsequent tenants within a single Oracle19c instance. This white paper outlines steps how to install TMFO in Oracle19c CDB and PDB tenants.

# TMFO MODULES INSTALLATION IN DATABASE HOST OPERATING SYSTEM

First, you must install TMFO modules in an operating system where Oracle19c is running:

- Login to Oracle database server host as database software owner user. For Unix/Linux platforms, this user is called usually oracle.
- Create a new directory owned by Oracle database software owner user. This directory will be used as installation and working directory of TMFO product. This directory will be referred to as TMFO\_DIR. For example, on Linux create *tmfo* folder by the command:

\$ mkdir /home/oracle/tmfo

- Extract the TMFO distribution archive to the TMFO\_DIR folder.
- Go to TMFO\_DIR folder, open *tmWorkPck.sql* script file in any editor program and configure the following required parameters:
  - tmOwner name of the Oracle tenant database schema which will be used to store necessary database objects and TMFO PL/SQL API. This parameter should be set to the schema name (in upper case). In most cases, TMFO schema name is TM. However, for CDB database you must name the Oracle user as C##TM because user names in CDB container must have C## prefix if the INIT.ORA parameter COMMON\_USER\_PREFIX is set to its default value C##.

For example, tmOwner varchar2(100) := 'C##TM';

tmUserProgram - absolute path to Time Machine tmuser program executable;

For example, on Unix/Linux platforms: tmUserProgram varchar2(1000) := '/etc/ssstm/tmuser';

• *tmWorkDir* - absolute path to TMFO\_DIR folder.

For example, on Unix/Linux platforms: tmWorkDir varchar2(1000) := '/home/oracle/tmfo';

• Proceed to TMFO installation in an Oracle19c CDB tenant database.

# INITIAL TMFO INSTALLATION IN FIRST TENANT

After you installed TMFO modules in the operating system, you must install TMFO database objects in each Oracle19c tenant which you are planning to time travel.

Note that the installation process is divided into 2 parts. First part is initial installing of TMFO in a first Oracle19c tenant (CDB or PDB). Second part is installing TMFO in additional tenants (refer to the topic "TMFO Installation in Additional Tenant")

Note that TMFO installation is identical for CDB or PDB tenant. The only difference might be the name of TMFO database user in CDB tenant as shown in the example below.

The steps below describe the process of the initial TMFO installation in a CDB tenant:

- Go to the TMFO\_DIR folder.
- Run SQL\*Plus and connect to Oracle19c CDB tenant database as SYS user.
- Create a new schema **C##TM** which will be used to store necessary database objects and TMFO PL/SQL API. The schema name must be set to the name configured in *tmOwner* parameter *in tmWorkPck.sql* script. For example, run SQL statements as SYS user in the CDB tenant database:

\$ sqlplus sys as sysdba

-- connect to CDB Oracle19c tenant database

SQL> CREATE USER C##TM IDENTIFIED BY pwd; User created.

SQL> GRANT CONNECT, RESOURCE, UNLIMITED TABLESPACE to tm; Grant succeeded.

• Run *install.sql* script in the CDB tenant:

SQL> show con\_name

CON\_NAME

CDB\$ROOT

SQL> @install.sql

- When prompted, enter the name of TMFO schema name C##TM configured by the parameter *tmOwner*.
- Wait until script execution completes and verify that no errors occurred in the log file *install.text* created in the TMFO\_DIR.
- If no errors were generated, TMFO framework is installed successfully and ready to use in the CDB tenant database.
- Optionally, you can grant EXECUTE privilege on TMWORK PL/SQL package to other database users who will use TMFO product.

For example, login in SQL\*Plus to the tenant database under the TMFO user and execute the following SQL statement to grant EXECUTE privilege to a database user C##USER1:

SQL> show con\_name

CON\_NAME

-----

CDB\$ROOT

SQL> grant execute on tmwork to c##user1; Grant succeeded.

# TMFO INSTALLATION IN ADDITIONAL TENANT

After successful TMFO installation in the first tenant (CDB as in the example above), you can optionally install TMFO in additional tenants available in your Oracle19c database. Below steps provide installation example for a PDB tenant:

- Go to the TMFO\_DIR folder.
- Run SQL\*Plus and connect to a target Oracle19c tenant database as SYS user.
- Create a new schema which will be used to store necessary database objects and TMFO PL/SQL API in this tenant. The schema name must be identical to the name configured by *tmOwner* parameter in *tmWorkPck.sql* script. Notice that if you previously set this *tmOwner* parameter to C##TM user name for the initial TMFO installation in CDB tenant, then you **must update** this parameter to the user name that will be used for TMFO in this tenant. For example, run SQL statements as SYS user in the PDB tenant database:

\$ sqlplus sys as sysdba

-- connect to the Oracle19c tenant database PDB

SQL> ALTER SESSION SET CONTAINER = PDB; Session altered.

SQL> CREATE USER TM IDENTIFIED BY pwd; User created.

SQL> GRANT CONNECT, RESOURCE, UNLIMITED TABLESPACE to tm; Grant succeeded.

• Run addDB.sql script in the tenant database PDB:

SQL> show con\_name

CON\_NAME

-----

PDB

SQL> @addDB.sql

- When prompted, enter the name of TMFO schema name configured by the parameter *tmOwner* in the script *tmWorkPck.sql*. In this example, it must be TM.
- Wait until script execution completes and verify that no errors occurred in the log file *addDB.text* created in the TMFO\_DIR.
- If no errors were generated, TMFO framework is installed successfully and ready to use in the tenant database.

# TIME TRAVEL ORACLE19C TENANT

TMFO allows to setup different virtual times for different Oracle19c tenants where TMFO is installed. TMFO supports time travelling of CDB and PDB tenants. This feature enables customers to easily perform independent time shift QA testing in cloud based databases. Let's see below how to configure different virtual times for 2 Oracle 19c tenants CDB and PDB using TMFO and TMConsole Enterprise products.

- In TMConsole Enterprise connect to the TMFO repository installed in the tenant database CDB.
- In the "Oracle Database Virtual Clock Rules" configure a new rule "cdb\_rule" to enable virtual time for the tenant CDB:

| Time Machine Enterprise Management Console : Version 1.1                                                                                                    | 862                                                                                                    |                                                                                                  |            |       |                                                                                                    |              |              |                |                           | – 0 ×             |
|----------------------------------------------------------------------------------------------------|----------------------------------------------------------------------------------------------------|--------------------------------------------------------------------------------------------------|------------|-------|----------------------------------------------------------------------------------------------------|--------------|--------------|----------------|---------------------------|-------------------|
| Connection Action Help                                                                                                    |                                                                                                    |                                                                                                  |            |       |                                                                                                    |              |              |                |                           |                   |
| 🧏 🔎 🔒 📁 🚉 🗓 🕜                                                                                                    |                                                                                                    | C Rule Settings                                                                                  |            | - 0 X |                                                                                                    |              |              |                |                           |                   |
| Neviseton 🖉 🦉 🗇 🗇                                                                                                    | Connection                                                                                                    | Property                                                                                         | Value      |       | X Fiber                                                                                                    | Apply filter | Clear filter | fes: G         | <ul> <li>■ ∴  </li> </ul> | 0 & <b>3</b> Q D  |
| <ul> <li>■ Egi Oncic ID: Oncic ID: Colligic#Im, Wassen 13/83, Li</li> <li>■ Vinal Clock Tules</li> <li>■ Egi vale</li> <li>■ Egi vale</li> <li>■ Egi vale</li> <li>■ Egi vale</li> <li>■ Vinal Clock Tules</li> <li>■ Vinal Clock Tules</li> </ul> | Loan V Colored Colored | Section 1. General Settings<br>Rule Name<br>Enabled?                                             | cito, sule |       | Uner List                                                                                                    |              | Î            | muel Clock Spe | Fream?                    | Sync Group M., Dr |
|                                                                                                    |                                                                                                    | Description<br>Sync Group Member?<br>2. General Virtual Clock Settings                           |            |       | AL NOVE-9525M VGRS AAVOORADOS APPODOSVS User Name X Fiber Addine Lie DokaLOCALDOMAN DANADO2 Machine X Fiber Addine |              |              |                | No                        | No                |
|                                                                                                    |                                                                                                    | Frozen?<br>Virtual Clock Speed<br>Use Bhook Re Virtual Clock?                                    | 1          | 2     |                                                                                                    |              | Add          |                |                           |                   |
|                                                                                                    |                                                                                                    | <ul> <li>3. Virtual Clock Settings : Absolute To<br/>Absolute Date<br/>Absolute Trans</li> </ul> | 7/ 1/2025  | 0.    |                                                                                                    | Apply filter | Cearfilter   |                |                           |                   |
|                                                                                                    |                                                                                                    | Rep comme rome<br>Fixed Virtual Clock Start Time?                                                | ä          |       |                                                                                                    |              |              |                |                           |                   |
|                                                                                                    |                                                                                                    | Relative Years<br>Relative Days                                                                  |            | 1     |                                                                                                    |              | Add          |                |                           |                   |
|                                                                                                    |                                                                                                    | Relative Minutes                                                                                 | ő          | ŝ     |                                                                                                    | Apply filter | Clear filter |                |                           |                   |
|                                                                                                    |                                                                                                    |                                                                                                  |            |       | Program Lat ORACLE@DABR.LOCALDOMAIN (0P30) Program                                                                 |              |              |                |                           |                   |
|                                                                                                    |                                                                                                    |                                                                                                  |            |       |                                                                                                    |              | Add          |                |                           |                   |
|                                                                                                    |                                                                                                    | OK Cancel                                                                                        |            |       |                                                                                                    |              | _            |                |                           | ,                 |
| Current Connection Oracle Database (#Rtm@192.168.152.128.15                                                                                                    | 21/dbere                                                                                                    |                                                                                                  |            |       |                                                                                                    |              |              |                |                           |                   |

**GRAPHIC 2** 

- In the "User List" you can either check "ALL USERS" to enable virtual clock for all tenant database users or select particular users which are specific for your application.
- You can optionally configure additional rule filters based on client host names and application names.
- Check "Enabled?" check box and press OK to activate virtual clock for the tenant CDB.
- Connect to the tenant PDB and configure a rule named *pdb\_rule* for this tenant:

| 🔯 Terra Maderia Diseptite Management Constin. Second 1980                                                                                                    | 🔁 Rule Settings                                                                                                    |                   | - 0 =               |
|----------------------------------------------------------------------------------------------------|----------------------------------------------------------------------------------------------------|-------------------|---------------------|
| Carmaction Action Help                                                                                                    | Property Value                                                                                                    | X Ner Applyther 1 | Ourfilter           |
| Concle Cit Contact file Colligions, Streams, 1.5512, Line     Source Cit Contact file Colligions, Streams, 1.5512, Line     Vistad Colligions, Streams, 1.5512, Line     Vistad Colligions, Streams, 1.5512, Line     Vistad Colligions, Streams, 1.5512, Line     Vistad Colligions, Streams, 1.5512, Line | Connect Control of Control of Control o |                   | Add<br>Cheer Silver |
|                                                                                                    | Chulterik # you want to temporarily disable the rule.                                                                                                    | Pegan             | LAG                 |
|                                                                                                    | OK Canod                                                                                                    | 19444             |                     |
|                                                                                                    |                                                                                                    |                   |                     |

**GRAPHIC 3** 

- You can optionally configure additional rule filters based on client host names and application names. Save your changes.
- Save your changes.

.

Now, you have configured different virtual times for two tenant databases CDB and PDB. Let's connect to both tenants and verify if applications see correct virtual times in every tenant. In TMConsole Enterprise, it is also possible to verify actual virtual times for all user sessions in each tenant database:

| Time Machine Enterprise Management Console : Version 1.1862          |                   |                     |                          |                            |                                |                             |                            | – 🗆 🗙                   |  |
|----------------------------------------------------------------------|-------------------|---------------------|--------------------------|----------------------------|--------------------------------|-----------------------------|----------------------------|-------------------------|--|
| Connection Action Help                                               |                   |                     |                          |                            |                                |                             |                            |                         |  |
| A 🔎 🔒 📁 📰 🗓 🔞                                                        |                   |                     |                          |                            |                                |                             |                            |                         |  |
| 🔝 Naviption 🖉 🦉 🗇 🗆                                                  | Connection 🗟 Orac | le Database Session | Virtual Clocks   Oracle? | Re COB 11 B. Onacle Datab  | ase Session Virtual Clocks 1 0 | hackettic PDB               | 😪 🖲 🖧                      | 20,00                   |  |
|                                                                      |                   |                     |                          |                            |                                |                             |                            |                         |  |
| Session(SID+30) SYSTEM (Virtual Time 01 Aul 2025 03:00 PM -0700)     | User Name         | Session ID          | Virtual Clock Type       | Virtual Time               | User Machine                   | Program                     | Logon Time                 | System Time             |  |
| V Virtual Cock hales                                                 | O SYSTEM          | 50                  | Running                  | 01 Jul 2025-03-04 PM -0700 | dabr.localdomain               | selptus@date.localdomain (T | 03 Apr 2020 04:02 PM -0700 | 00 Apr 2020 04:04 PM -C |  |
| V ES Oracle DB : Oracle Tic PDB@tm, Version: 1.1818, Licensed to 35  |                   |                     |                          |                            |                                |                             |                            |                         |  |
| 🗸 🐨 Session Virtual Clocks                                           |                   |                     |                          |                            |                                |                             |                            |                         |  |
| Session(SD+3E): SVSTEM (Virtual Time: 15 Mar 2018 07(31 PM -0700)    |                   |                     |                          |                            |                                |                             |                            |                         |  |
| V Vital Clock Rates                                                  |                   |                     |                          |                            |                                |                             |                            |                         |  |
| C PROFE                                                              |                   |                     |                          |                            |                                |                             |                            |                         |  |
|                                                                      |                   |                     |                          |                            |                                |                             |                            |                         |  |
|                                                                      |                   |                     |                          |                            |                                |                             |                            |                         |  |
|                                                                      | _                 |                     |                          |                            |                                |                             |                            |                         |  |
|                                                                      | _                 |                     |                          |                            |                                |                             |                            |                         |  |
|                                                                      |                   |                     |                          |                            |                                |                             |                            |                         |  |
|                                                                      |                   |                     |                          |                            |                                |                             |                            |                         |  |
|                                                                      |                   |                     |                          |                            |                                |                             |                            |                         |  |
|                                                                      |                   |                     |                          |                            |                                |                             |                            |                         |  |
|                                                                      | _                 |                     |                          |                            |                                |                             |                            |                         |  |
|                                                                      |                   |                     |                          |                            |                                |                             |                            |                         |  |
|                                                                      |                   |                     |                          |                            |                                |                             |                            |                         |  |
|                                                                      |                   |                     |                          |                            |                                |                             |                            |                         |  |
|                                                                      |                   |                     |                          |                            |                                |                             |                            |                         |  |
|                                                                      |                   |                     |                          |                            |                                |                             |                            |                         |  |
|                                                                      |                   |                     |                          |                            |                                |                             |                            |                         |  |
| <                                                                    | ٤                 | 1                   |                          |                            |                                |                             | 1                          |                         |  |
| Current Connection: Oracle Database c##tm@192.168.152.128.1521/dbora |                   |                     |                          |                            |                                |                             |                            |                         |  |

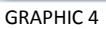

# **Oracle Cloud Ready**

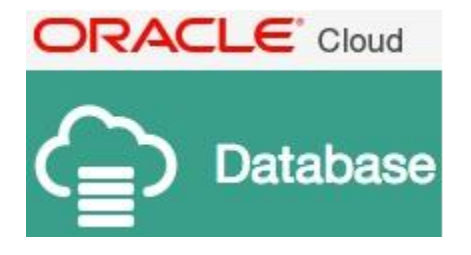

The Time Machine Framework for Oracle was developed and tested in the Oracle Database Cloud Service and is listed in the Oracle Cloud Marketplace.

Visit our page in the Oracle Cloud Marketplace

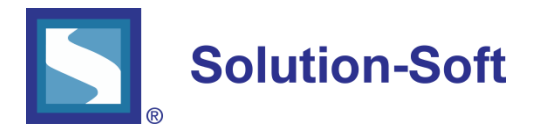

SolutionSoft Systems, Inc. 2350 Mission College Blvd., Suite #777 Santa Clara, CA 95054, U.S.A. Phone: 1.408.346.1400 Sales: 1.408.346.1415

Europe SolutionSoft Systems, Inc. Trnska 8, Suite 7 Belgrade, Serbia, 11000 Phone: +1381 11 403 1523

www.solution-soft.com

www.facebook.com/solution-soft www.twitter.com/solution-soft www.linkedin.com/solution-soft

This document is provided for information purposes only, and the contents hereof are subject to change without notice. This document is not warranted to be error-free, nor subject to any other warranties or conditions, whether expressed orally or implied in law, including implied warranties and conditions of merchantability or fitness for a particular purpose. We specifically disclaim any liability With respect to this document, and no contractual obligations are formed either directly or indirectly by this document. This document may not be reproduced or transmitted in any form or by any means, electronic or mechanical, for any purpose, without our prior written permission.